## Setup procedure of MacOS mail for students

Mac OS (10.15.5 and later) mail supports Microsoft 365 multi-factor authentication and does not require an application password. (You need to set up multi-factor authentication for the Microsoft 365 portal beforehand.)

- 1. Mac OS mail setting procedure
  - ① When you launch the email, click Exchenge, then click Continue.

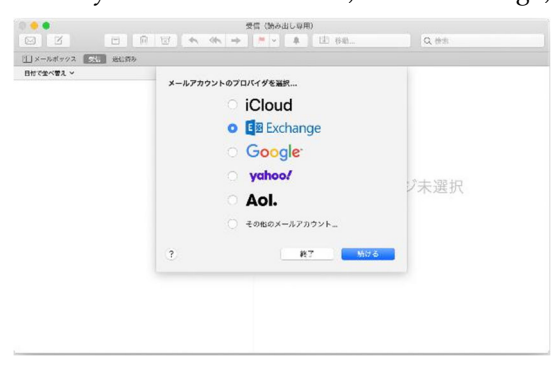

② Enter the university's email address 「student number@edu.cc.saga-u.ac.jp」

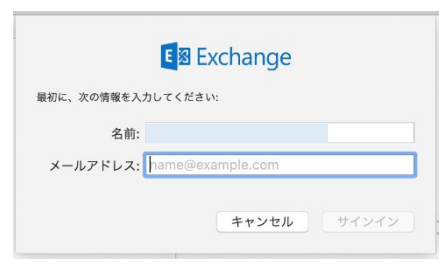

③ Click Sign In.

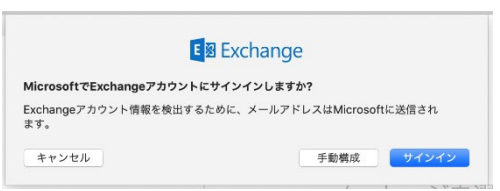

④ Click Work or School Account.

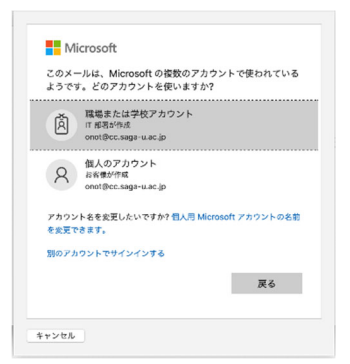

## (5) Enter the password.

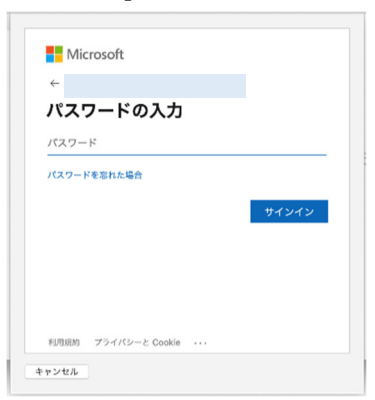

(6) Performs approval procedures for Microsoft 365 multi-factor authentication.

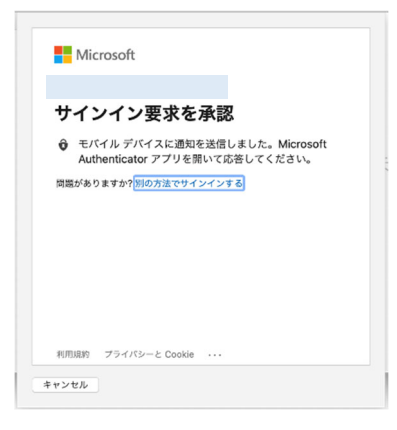

⑦ Click Finish.

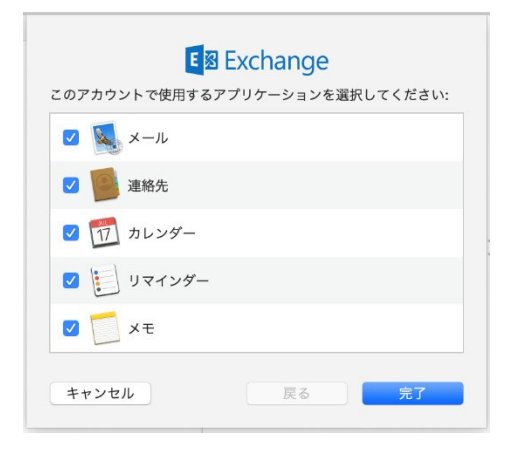

That's all for MacOS Mail.